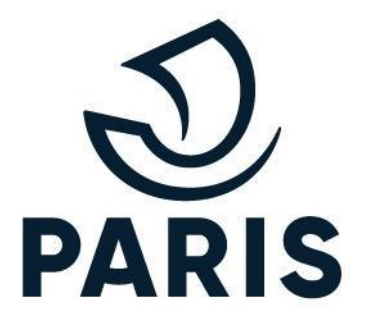

# TUTO : PRO - Réaliser une demande

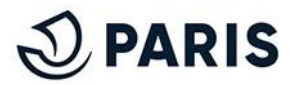

# 1 - Se connecter au service numérique

| Rendez vous sur le service en ligne de stationnement<br>pour les particuliers via ce <u>lien</u> . | Identifiez-vous                                        |
|----------------------------------------------------------------------------------------------------|--------------------------------------------------------|
|                                                                                                    | Votre adresse                                          |
|                                                                                                    | électronique :                                         |
| Afin de vous connecter, renseignez votre                                                           | Mot de Passe :                                         |
| adresse electronique et votre mot de passe.                                                        | CK CK                                                  |
|                                                                                                    |                                                        |
|                                                                                                    | Cliquer sur ce bouton afin d'accéder à l'écran suivant |

Après vous être connecté, vous avez accès à votre guichet des professionnels. Le processus de demande d'abonnement pour un véhicule peut débuter.

| >> Retour au Guichet                                     |                             |                |            | Demande de cartes de<br>stationnement<br>Modifier mes droits<br>P'Mobiles | Cliquer sur ce bouton afin<br>d'accéder à l'écran suivant |
|----------------------------------------------------------|-----------------------------|----------------|------------|---------------------------------------------------------------------------|-----------------------------------------------------------|
| Demande de cartes :<br>Numéro Date Statut Etat du paie   | nent Produit I              | Nombre de cart | es         |                                                                           |                                                           |
| Cartes en cours de validité :                            |                             |                |            |                                                                           |                                                           |
| Produit                                                  | Adresse                     | Véhicule       | Echéance   |                                                                           |                                                           |
| PRO BOIS - Professionnel ou associatif Sédentaire (45 €) | 86 RUE REGNAULT 75013 Paris | TU-452-JK      | 11/09/2025 |                                                                           |                                                           |

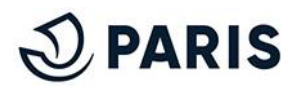

### 2 - S'assurer des coordonnées et choisir son produit

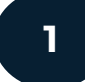

### Validation de vos coordonnées

Veillez à vous assurer de la mise à jour de vos coordonnées puis autoriser ou non la transmission de vos données.

ATTENTION : Le non-consentement est coché par défaut, sans modification le paiement via mobile de redevances

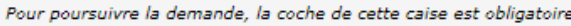

🔽 J'accepte que mes données personnelles soient utilisées da ainsi que dans le cadre du contrôle du stationnement, :

Pour poursuivre la demande, veuillez préciser si vous souhaite. implique tous les droits de stationnement en cours de validité Durant toute la durée de validité de vos droits de stationnemer paiement par téléphone via votre compte Parisien / compte us

Afin de bénéficier du paiement par téléphone, j'autorise la service pour la Ville de Paris pour tous mes droits en cours de

Ne souhaitant pas bénéficier du paiement par téléphone, juissement par téléphone, juissement par téléphone. prestataires assurant ce service pour la Ville de Paris pour tous

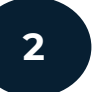

### Sélection de votre produit

Sélectionnez le produit souhaité en cliquant sur la liste déroulante.

| a mobile de redevances de stationnement ne sera p                                                                                                    | lus possible.                                                         | Vous souhaitez faire une demande de carte de stationnement |                                             |                                                              |  |
|----------------------------------------------------------------------------------------------------|-----------------------------------------------------------------------|------------------------------------------------------------|---------------------------------------------|--------------------------------------------------------------|--|
| mande, la coche de cette caise est obligatoire.                                                                                                    |                                                                       | Les champs annotés d'un * son                              | it obligatoires.                            |                                                              |  |
| s données personnelles soient utilisées dans le cadre de l'instruction et de l'ouverture des<br>e du contrôle du stationnement. :                                                                                                    | droits de stationnement                                               | Sélectionner un pro                                        | duit :                                      |                                                              |  |
| mande, veuillez préciser si vous souhaitez bénéficier ou non du service de paiment par té<br>ts de stationnement en cours de validité de tous les véhicules liés à votre compte du Guio<br>de validité de vos droits de stationnement , vous pourrez modifier l'option de bénéficier<br>ne via votre compte Parisien / compte usager | léphone. Ce choix<br>:het des Professionnels.<br>ou non du service de | Liste des produits *<br>produit                            | PRO BOIS - Professionnel ou associatif Séde | ntaire (45 €) ✓ Voir le descriptif du                        |  |
| du paiement par téléphone, j'autorise la transmission de mes données personnelles aux<br>e Paris pour tous mes droits en cours de validité, tous véhicules confondus.                                                                                                    | prestataires assurant ce                                              |                                                            |                                             | Cliquer sur ce bouton afin<br>d'accéder à l'étape suivante   |  |
| s bénéficier du paiement par téléphone, je n'autorise pas la transmission de mes données<br>ce service pour la Ville de Paris pour tous mes droits en cours de validité, tous véhicules                                                                                                    | ; personnelles aux<br>confondus                                       |                                                            |                                             |                                                              |  |
| VALIDER                                                                                                    |                                                                       | Mettre à jour                                              | vos coordonnées :                           |                                                              |  |
|                                                                                                    |                                                                       | Identité                                                   |                                             |                                                              |  |
|                                                                                                    |                                                                       |                                                            | N° de compte utilisateur :                  | 681263                                                       |  |
| Cliquer sur ce bouton afin                                                                                                    |                                                                       |                                                            | Forme juridique : 🔍 🗸                       | Raison sociale : AMOA                                        |  |
| d'accéder à l'étape<br>suivante                                                                                                    | ll est important                                                      | : de renseigner le                                         | Nombre de salariés :                        | SIREN: 1234567890                                            |  |
| code NAF car<br>produits ac                                                                                                    |                                                                       | la conditionne les<br>sibles pour vot <u>re</u>            |                                             | Code NAF : 8690D                                             |  |
|                                                                                                    | profe                                                                 | ession                                                     |                                             | Protession : Activités des infirmiers et des<br>sages-femmes |  |
|                                                                                                    |                                                                       |                                                            |                                             |                                                              |  |

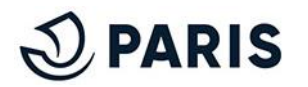

# **3 - Ajouter son véhicule**

### Sélection du véhicule

Cliquer sur "Ajout d'un véhicule" puis renseigner la

3

| nouvelle immatriculation.                                                                                                    | Sélec  |
|----------------------------------------------------------------------------------------------------|--------|
| Séléctionner un véhicule :                                                                                                    |        |
| ○ Sélection d'un véhicule dans la liste                                                                                                    |        |
| Liste de vos véhicules * : 🗸                                                                                                    |        |
| Ajout d'un véhicule Ajout d'un véhicule |        |
| Immatriculation * : DC-235-XV                                                                                                    |        |
| Adresse du véhicule                                                                                                    |        |
| Identique à l'adresse principale                                                                                                    |        |
| ○ Sélection d'un établissement dans la liste :                                                                                                    |        |
| Liste de vos établissements * : 🗸                                                                                                    |        |
| 🔿 Ajout d'un établissement                                                                                                    |        |
| SIRET *:                                                                                                    |        |
| N° de voie * : Complément de n° de voie : ▼                                                                                                    | Monta  |
| Nom de voie * :                                                                                                    |        |
| Type de voie * :                                                                                                    |        |
| Complément de voie :                                                                                                    |        |
| Boite postale :                                                                                                    |        |
| Code postal * : Ville * : Paris                                                                                                    |        |
| VALD                                                                                                    |        |
| ليربل                                                                                                    |        |
| $\sim$ Cliquer sur ce bouto                                                                                                    | n afin |
| d'accéder à l'étape s                                                                                                    | uivant |
| a acceder a relapes                                                                                                    | uivant |

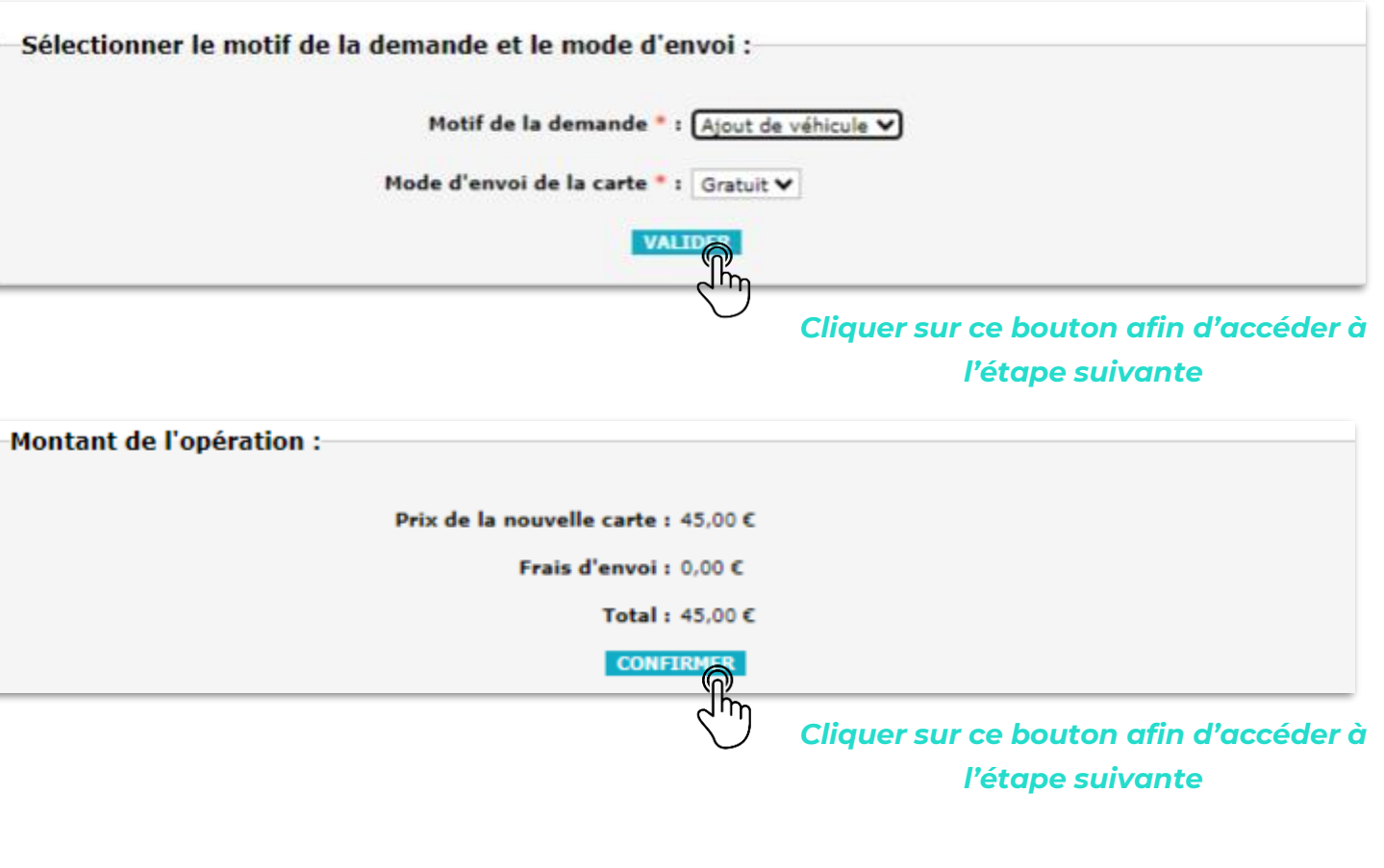

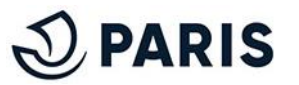

# 4 - Finaliser sa demande

| 4 |  |
|---|--|
|   |  |

### Dépôts des pièces justificatives

Cliquer sur "Choisir un fichier" pour ajouter les documents demandés.

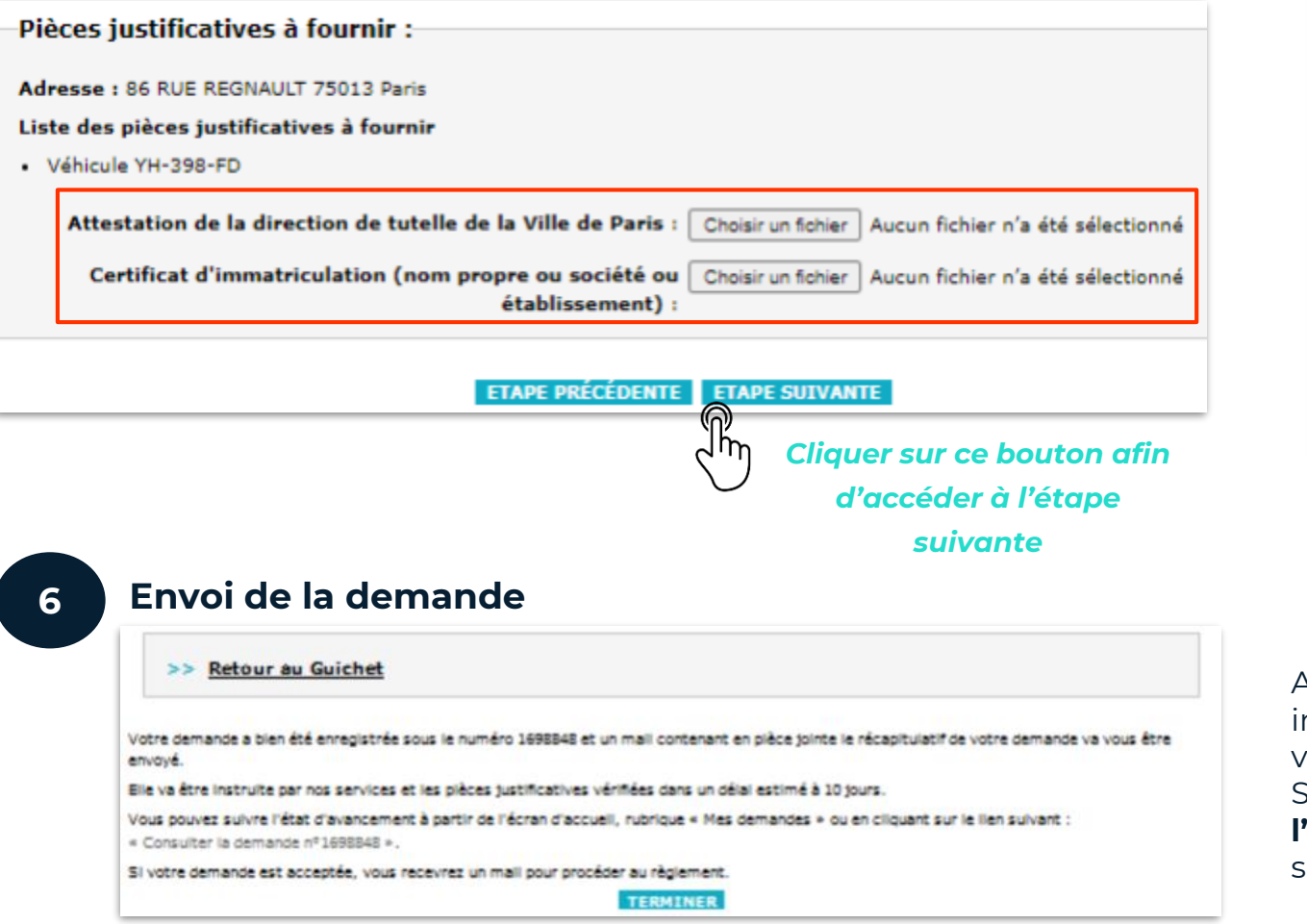

# Deris

### Validation du récapitulatif de la demande

| Véhicule                                                   | Adresse                                                                                                    | Motif                                                                         | Mode<br>d'envoi                                                                                          | Prix<br>unitaire                                                                                                    | Frais<br>d'envoi                                                                                  | Total                                                                     | Supp                             |
|------------------------------------------------------------|----------------------------------------------------------------------------------------------------|-------------------------------------------------------------------------------|----------------------------------------------------------------------------------------------------|----------------------------------------------------------------------------------------------------|---------------------------------------------------------------------------------------------------|---------------------------------------------------------------------------|----------------------------------|
| TG-098-LO                                                  | 86 RUE REGNAULT 75013<br>Paris                                                                                                    | Ajout de<br>véhicule                                                          | Gratuit                                                                                                  | 45,00 €                                                                                                    | 0,00 €                                                                                            | 45,00 €                                                                   | ×                                |
| accepte qu<br>tationneme<br>utorisant la                   | nfirmer l'acce<br>le mes données personne<br>ent ainsi que dans le cadre<br>l transmission de mes dor                                 | ptation<br>elles solent ut<br>e du contrôle<br>nnées person                   | n des con<br>Illisées dans le ca<br>du stationnemen<br>nelles aux presta                                 | ditions g<br>dre de l'Instructio<br>t.<br>taires assurant le                                                         | énérales<br>n et de l'ouverb<br>palement par t                                                    | de ve<br>ure des drol<br>éléphone, j                                      | ntes<br>Its de<br>le bénéfi      |
| accepte qu<br>tationneme<br>utorisant la<br>e ce servic    | nfirmer l'acce<br>le mes données personne<br>ent ainsi que dans le cadre<br>e transmission de mes don<br>e pour la Ville de Paris por | eptation<br>elles solent ut<br>e du contrôle<br>nnées person<br>ur tous mes d | n des con<br>Illisées dans le ca<br>du stationnemen<br>nelles aux presta<br>rolts en cours de            | ditions g<br>dre de l'Instructio<br>t.<br>taires assurant le<br>validité, tous vén                                   | énérales<br>n et de l'ouverb<br>palement par t<br>lícules confondu<br>Tu                          | i de ve<br>ure des droi<br>éléphone, j<br>us.<br>otal : 45,00 6           | ntes<br>Its de<br>le bénéfi      |
| accepte qu<br>tationneme<br>autorisant la<br>le ce servici | nfirmer l'acce<br>le mes données personns<br>ent ainsi que dans le cadre<br>e transmission de mes doi<br>e pour la Ville de Paris poi | eptation<br>elles solent ut<br>e du contrôle<br>nnées person<br>ur tous mes d | a des con<br>illisées dans le ca-<br>du stationnemen<br>nelles aux presta<br>rolts en cours de           | ditions g<br>dre de l'Instructio<br>t.<br>talres assurant le<br>validité, tous vér                                   | énérales<br>n et de l'ouverb<br>palement par t<br>licules confondu<br>Ti                          | s de ve<br>ure des droi<br>éléphone, j<br>us.<br>otal : 45,00 6           | ntes<br>Its de<br>e bénéfi       |
| 'accepte qu<br>tationneme<br>utorisant la<br>le ce servic  | nfirmer l'acce<br>le mes données personné<br>ent ainsi que dans le cadri<br>e transmission de mes doi<br>e pour la Ville de Paris po  | eptation<br>elles solent ut<br>e du contrôle<br>nnées person<br>ur tous mes d | n des con<br>Illsées dans le ca<br>du stationnemen<br>nelles aux presta<br>rolts en cours de<br>Inn Cliq | ditions g<br>dre de l'Instructio<br>t.<br>taires assurant le<br>validité, tous véh<br>cente<br>Uer sur co            | énérales<br>n et de l'ouverb<br>: palement par t<br>ilcules confondu<br>Tr<br>e boutor            | s de ve<br>ure des droi<br>éléphone, J<br>is.<br>otal : 45,00 c           | ntes<br>Its de<br>le bénéfi<br>: |
| 'accepte qu<br>tationneme<br>autorisant la<br>le ce servic | nfirmer l'acce<br>le mes données personne<br>ent ainsi que dans le cadr<br>e transmission de mes don<br>e pour la Ville de Paris po   | eptation<br>elles solent ut<br>e du contrôle<br>nnées person<br>ur tous mes d | Illisées dans le ca<br>du stationnemen<br>nelles aux presta<br>roits en cours de<br>Cliq                 | ditions g<br>dre de l'Instructio<br>t.<br>taires assurant le<br>validité, tous vér<br>ochte<br>uer sur c<br>d'accéde | énérales<br>n et de l'ouvert<br>palement par t<br>licules confondu<br>T<br>e boutor<br>r à l'étax | s de ve<br>ure des droi<br>éléphone, j<br>is.<br>otal : 45,00 6<br>n afin | ntes<br>Its de<br>e bénéfi       |

Après validation du récapitulatif, la demande est envoyée en instruction. Vous êtes également notifié par mail de l'envoi de votre demande.

Si le droit est payant, le **paiement s'effectuera après l'instruction de votre demande.** Vous serez notifié par mail et sur votre compte MonParis.

# 5 - Obtenir son droit de stationnement

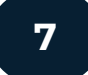

### Validation

Une fois validée vous recevrez **par mail** cette acceptation ainsi qu'une **demande de règlement** si votre transfert de véhicule est payant.

### 8

#### **Règlement & Facture**

Si votre demande est payante, le courriel de validation contiendra un lien permettant d'accéder au règlement en ligne. Afin d'obtenir une facture, veuillez cliquer sur le bouton "Je souhaite recevoir une facture"

|   | Règlement :                                                                                                    |                                         |
|---|----------------------------------------------------------------------------------------------------|-----------------------------------------|
|   | <b>Total à payer :</b> 240,00€                                                                                                    |                                         |
|   | Mode de paiement * : CB 🗸 🗸                                                                                                    |                                         |
| ( | OK                                                                                                    |                                         |
|   | J'accepte que mes données personnelles soient utilisées dans le cadre de l'instruction et de l'ouverture des droits de stationnement ainsi que dans le cadre du contrôle du stationnement.                                            | Cliquez ici pour recevoir votre facture |
|   | Autorisant la transmission de mes données personnelles aux prestataires assurant le paiement par téléphone, je<br>bénéficie de ce service pour la Ville de Paris pour tous mes droits en cours de validité, tous véhicules confondus. |                                         |

### 9

### Délivrance de vos droits pour votre véhicule

Une fois le paiement réalisé ou le droit validé pour un transfert gratuit, le droit sera actif dans l'heure suivant l'activation du droit. Il sera visible sur votre espace de gestion de vos demandes comme ci-dessous :

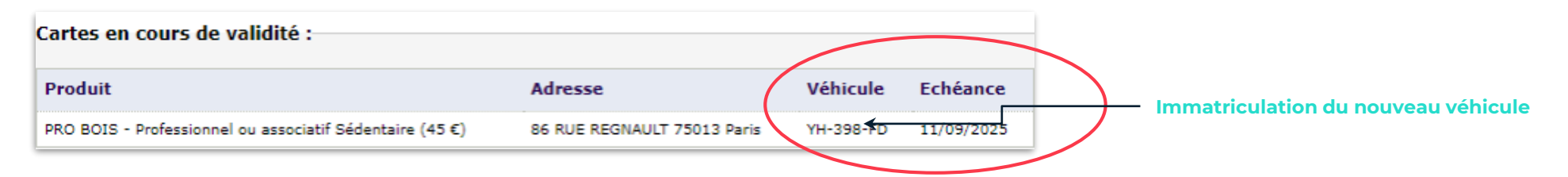

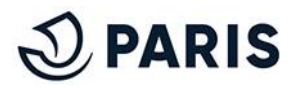